# **UIS SERVICE DESK**

### How to Restore a Previous File Version from OneDrive

**PURPOSE:** Show users how to restore previous version of a file from a OneDrive file on a Mac.

#### HOW TO RESTORE PREVIOUS VERSION OF A FILE FROM ONEDRIVE:

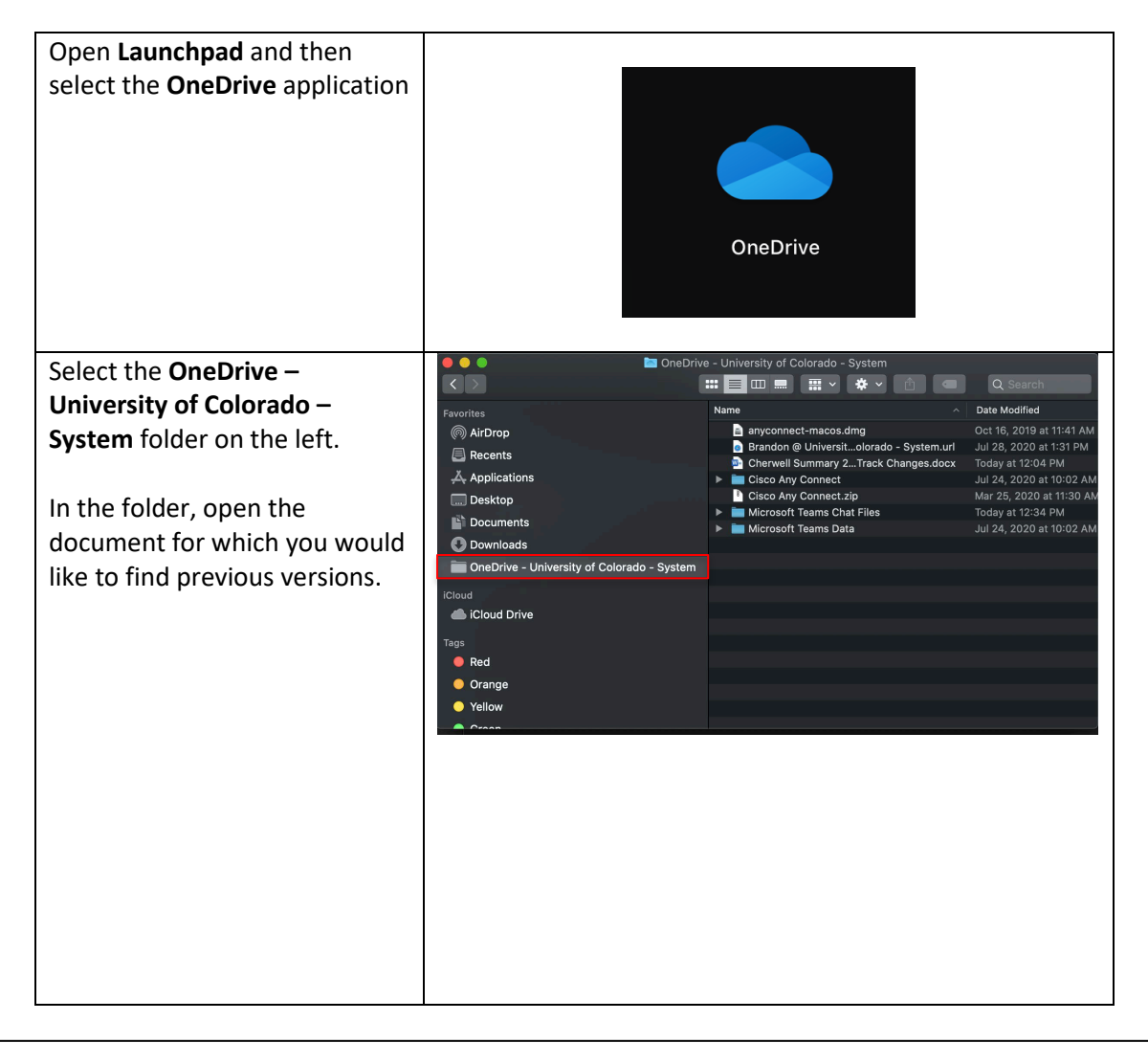

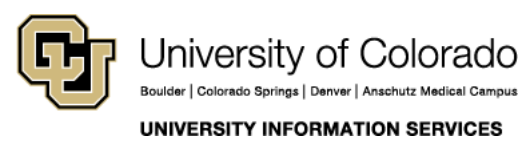

Contact UIS Call: 303-860-HELP (4357) Email: <u>mailto:help@cu.edu</u>

**COMPUTER** 

**HELP** 

# **UIS SERVICE DESK**

### COMPUTER HELP

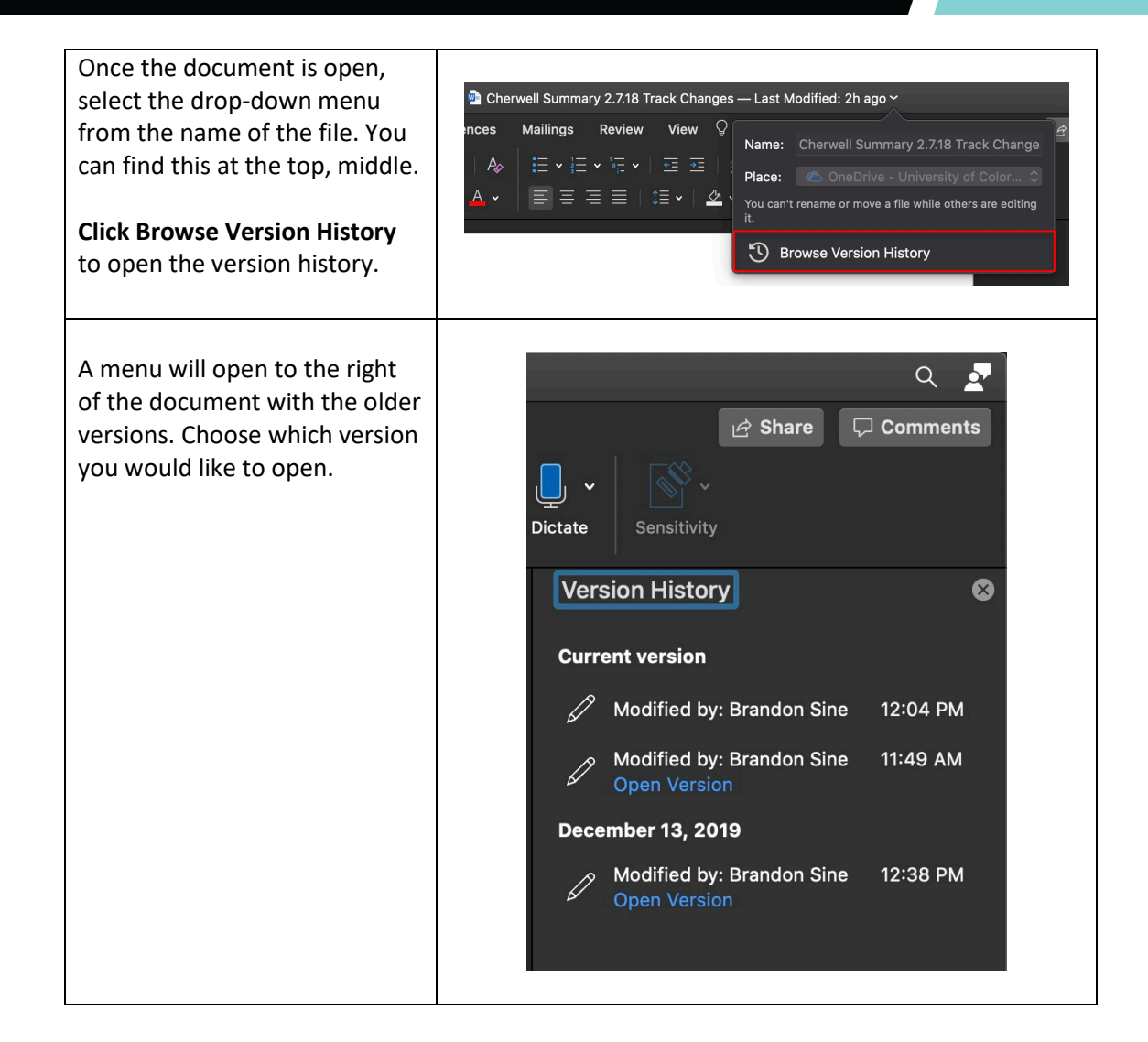

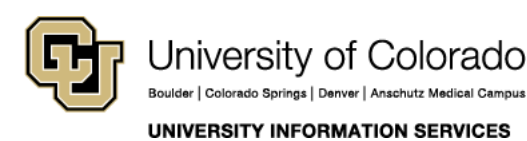

Contact UIS Call: 303-860-HELP (4357) Email: mailto:help@cu.edu